## How to Allow SPO Access for Submission to NSF in FastLane

Step #1: Go to <u>https://www.fastlane.nsf.gov/</u>. Below is an image of the homepage.

| Fast Lane Fa                                                                                                    | astLane is an interactive real-time system used to conduct NSF business over the Internet.<br>stLane is for official NSF use only. <u>More About FastLane</u> | NSF Home   News   Site Hap   FastLane Help   Crants.gov Help   Contact Us FastLane User Support (7.4M to 9.9M Eastern Time + HF) 1=800-673-6188 FastLane Availability (recording): 1=800-437-7408 Eisensial Durchors |
|----------------------------------------------------------------------------------------------------|----------------------------------------------------------------------------------------------------|----------------------------------------------------------------------------------------------------|
|                                                                                                    | Proposals, Awards and Status Proposal Review Pranelist Functions Research Auministration                                                                      |                                                                                                    |
| Quick Link  Special Exceptions to the NSF Deadline                                                                                                    | Advisories                                                                                                    | Uner Programs                                                                                                    |
| Date Policy Due to Natural or<br>Anthropogenic Events                                                                                                    | 07/25/17 - ATTENTION: New pilot requiring the use of a template for identify<br>information now in effect. Click here to learn more.                          | ring Collaborators and Other Affiliations                                                                                                    |
| Registration Information                                                                                                    | 01/30/17 - ATTENTION: PAPPG (NSF 17-1) policy changes and new and enha                                                                                        | nced automated compliance checks are now                                                                                                    |
| Award Search and Funding Trends                                                                                                    |                                                                                                    |                                                                                                    |
| FastLane FAQs (Opens new Browser Window)                                                                                                    | _                                                                                                    |                                                                                                    |
| <ul> <li>Grants.gov FAQ (Opens new Browser<br/>Window)</li> </ul>                                                                                                    | _                                                                                                    |                                                                                                    |
| DEMONSTRATION SITE                                                                                                    |                                                                                                    |                                                                                                    |
| System Use Notification                                                                                                    |                                                                                                    |                                                                                                    |
| This is a National Science Foundation (NSF) Foderal<br>Government computer system. Any system activity<br>may be monitored and any information stored<br>within the system may be retrieved and used by<br>authorized personnel for law enforcement.<br>The system system and the system system of the<br>purposes. By using this computer system, you are<br>consenting to such monitoring and information<br>retrieval and use.<br>Unauthorized use of the system, induring disclorar<br>diministric occured by the Privacy Act or other<br>sensitive information, or attempts to defeat or<br>circumvent security features, is prohibited and could | ^ ~ ~                                                                                                    |                                                                                                    |
|                                                                                                    | National Science Foundation<br>4201 Wilson Bouleward, Arlington, Virginia 22230, USA<br>Tel: 703-292-5111, FIRS: 800-677-8339   TDD: 703-292-5090             | Privacy and Security                                                                                                    |

Step #2: Next, click "Proposals, Awards and Status."

| - Her                                                                                                    |                                                                                                    |                                                                                                    |                                       | NSF Home   News   Site Map   FastLane Help   Grants.go  | w Help   Contact Us                                               |
|----------------------------------------------------------------------------------------------------|----------------------------------------------------------------------------------------------------|----------------------------------------------------------------------------------------------------|---------------------------------------|---------------------------------------------------------|-------------------------------------------------------------------|
| FasiLane<br>www.fastlane.nsf.gov                                                                                                    | F <b>astLane</b> is an interactive real-time system use<br>FastLane is for official NSF use only. <u>More About</u> | ed to conduct NSF business over the Inter<br>t FastLane                                                                       | net.                                  | FastLane<br>User<br>Support<br>FastLane Avail<br>1-800- | astern Time • M-F)<br>573-6188<br>bility (recording):<br>437-7408 |
|                                                                                                    | Proposals, Awards and Status Pro                                                                                    | posal Review   Panelist Functions                                                                                             | Research Administration               | Financial Functions                                     |                                                                   |
|                                                                                                    | Honorary Awards Graduate                                                                                            | e Research Fellowship Program 🕴 Po                                                                                            | stdoctoral Fellowships and Otl        | her Programs                                            |                                                                   |
|                                                                                                    |                                                                                                    |                                                                                                    |                                       |                                                         |                                                                   |
| Quick Link                                                                                                    | Advisories                                                                                                    |                                                                                                    |                                       |                                                         |                                                                   |
| Special Exceptions to the NSF Deadline<br>Date Policy Due to Natural or<br>Anthropogenic Events                                                                                                    | 07/25/17 - ATTENTIO<br>informatio                                                                                   | N: New pilot requiring the use of<br>n now in effect. Click here to lea                                                       | a template for identifying<br>m more. | g Collaborators and Other Affiliations                  |                                                                   |
| Registration Information                                                                                                    | 01/30/17 - ATTENTION<br>being enfo                                                                                  | N: PAPPG (NSF 17-1) policy char<br>rced in FastLane. Click here to le                                                         | ges and new and enhance<br>arn more.  | ed automated compliance checks are now                  |                                                                   |
| Award Search and Funding Trends                                                                                                    | _                                                                                                    |                                                                                                    |                                       |                                                         |                                                                   |
| FastLane FAQs (Opens new Browser<br>Window)                                                                                                    |                                                                                                    |                                                                                                    |                                       |                                                         |                                                                   |
| Grants.gov FAQ (Opens new Browser Window)                                                                                                    |                                                                                                    |                                                                                                    |                                       |                                                         |                                                                   |
| DEMONSTRATION SITE                                                                                                    |                                                                                                    |                                                                                                    |                                       |                                                         |                                                                   |
| System Use Notification                                                                                                    |                                                                                                    |                                                                                                    |                                       |                                                         |                                                                   |
| This is a National Science Foundation (NSF) Federal<br>Government computer system. Any system activity<br>may be monitored and any information stored<br>within the system may be articreved and used by<br>management, routine system operations, or other<br>purposes. By using this computer system, you are<br>consenting to such monitoring and information<br>retrieval and use. | ^                                                                                                    |                                                                                                    |                                       |                                                         |                                                                   |
| Unauthorized use of the system, including disclosur<br>of information covered by the Privacy Act or other<br>sensitive information, or attempts to defeat or<br>circumvent security features, is prohibited and could                                                                                                    |                                                                                                    |                                                                                                    |                                       |                                                         |                                                                   |
|                                                                                                    | 4201 W<br>Tel: 703-293                                                                                              | National Science Foundation<br>lison Boulevard, Arlington, Virginia 22230, USA<br>2-5111, FIRS: 800-877-8339   TDD: 703-292-5 | 90                                    |                                                         | Privacy and Security                                              |

Step #3: Use the "PI/Co-PI Log In" box to enter PI credentials to access workspace.

| the second second second second second second second second second second second second second second second se                                                       | NSF Home   News   Site Map   FastLane Help   Grants-gov Help   Contact Us                                                                                                    |  |  |
|----------------------------------------------------------------------------------------------------|----------------------------------------------------------------------------------------------------|--|--|
| <b>FastLane</b><br>www.fastlane.nsf.gov                                                                                                    | astLane is an interactive real-time system used to conduct NSF business over the Internet. StLane is for official NSF use only. More About FastLane FastLane User Support Support S |  |  |
|                                                                                                    | Proposals, Awards and Status   Proposal Review   Panelist Functions   Research Administration   Financial Functions                                                                                                    |  |  |
|                                                                                                    | Honorary Awards 🕺 Graduate Research Fellowship Program 👘 Postdoctoral Fellowships and Other Programs                                                                                                    |  |  |
| Quick Links                                                                                                    | Proposals, Awards and Status                                                                                                    |  |  |
| Help for Proposal Preparation                                                                                                    | Log in for the following permission-based functions:                                                                                                    |  |  |
| Frequently Asked Questions About<br>FastLane Proposal Preparation     Proposal & Award Policies & Procedure<br>Guide     Deadlines and Target Dates     Lookup NSF ID | <ul> <li>Proposal Functions         <ul> <li>Letters of Intent</li> <li>Proposal Preparation</li> <li>Proposal Preparation</li> <li>Project Reports System - Disabled in FastLane. Log in to Research.gov</li> <li>Supplemental Funding Request</li> <li>Change PI Information</li> </ul> </li> </ul>                                                                                                    |  |  |
|                                                                                                    | Other Authorized Users (OAU) Log In                                                                                                    |  |  |
|                                                                                                    | Log In by Proposal ID OAU Last Name: OAU NSF ID: Privacy Act                                                                                                    |  |  |

Step #4: Once logged in, click "Proposal Functions."

| Home                                                                                                    | FastLane                                                                                |
|----------------------------------------------------------------------------------------------------|-----------------------------------------------------------------------------------------|
| Quick Links                                                                                                    | Principal Investigator(PI)/Co-Principal<br>Investigator(Co-PI) Management               |
| Preparation     Frequently Asked     Questions About FastLane     Proposal Preparation                                                                 | What Do You Want To Work On?                                                            |
| <ul> <li>Proposal &amp; Award Policies<br/>&amp; Procedures Guide</li> </ul>                                                                           | <ul> <li>Proposal Functions</li> <li>Award And Reporting Functions</li> </ul>           |
| Deadlines and Target<br>Dates                                                                                                    | <ul> <li><u>Change PI Information</u></li> <li><u>Research.gov Functions</u></li> </ul> |
| Convert Files to PDF                                                                                                    |                                                                                         |
| National Science Foundation<br>4201 Wilson Boulevard<br>Arlington, Virginia 22230, USA<br>Tet: 703-202-5111<br>FIRS: 800-877-8339<br>TDD: 703-292-5090 | Last Modified:<br>Nov 2001 (CM)                                                         |

| Home                                                                                                    | FastLane           News         Comments         Change Password         nsf.gov  |
|----------------------------------------------------------------------------------------------------|-----------------------------------------------------------------------------------|
| Quick Links                                                                                                    | Principal Investigator(PI)/Co-Principal                                           |
| Help for Proposal<br>Preparation                                                                                                    | Investigator(Co-PI) Management                                                    |
| Frequently Asked<br>Questions About FastLane<br>Proposal Preparation                                                                                   | Proposal Functions                                                                |
| <ul> <li>Proposal &amp; Award Policies</li> <li>&amp; Procedures Guide</li> </ul>                                                                      | <ul> <li><u>Letters of Intent</u></li> <li><u>Proposal Preparation</u></li> </ul> |
| Deadlines and Target<br>Dates                                                                                                    | Proposal Status                                                                   |
| Convert Files to PDF                                                                                                    | <u>Revise Submitted Proposal</u> <u>Budget</u>                                    |
|                                                                                                    | Proposal File Update                                                              |
|                                                                                                    | <u>Research.gov Functions</u>                                                     |
|                                                                                                    | Go Back                                                                           |
| National Science Foundation<br>4201 Wilson Boulevard<br>Arlington, Virginia 22230, USA<br>Tel: 703-222-5111<br>FIRS: 800-877-8339<br>TDD: 703-292-5090 | Last Modified:<br>Nov 2001 (CM)                                                   |

Step #6: Next, click "Prepare Proposal."

## Principal Investigator (PI) Information

NAVIGATION

Notice: Effective January 14, 2013, the National Science Foundation implemented revised merit review criteria based on the National Science Board (NSB) report, National Science Foundation's Merit Review Criteria: Review and Revisions. While the two merit review criteria remain unchanged (Intellectual Merit and Broader Impacts), guidance has been provided to clarify and improve the function of the criteria. Revisions based on the NSB report have been incorporated into the Proposal & Award Policies & Procedures Guide (PAPPG), including the Project Summary Section (open new window) and Project Description Section (opens new window). Now, if the Project Summary Section (opens new window) and Project Description Section (opens new window) and Project Description Section without review. The PAPPG also states that the Project Description must now contain, as a separate section within the narrative, a discussion of the broader impacts of the proposed activities. These requirements should be carefully considered by PIs when preparing proposals for submission to NSF. Edit PI Information Prepare Proposal View Submitted Go Back Allie Gator Name University of Florida 0015354000 Organization **Division of Sponsored Programs** Department 207 Grinter Hall (352) 392-3516 Address Phone Gainesville, FL 326112002 Fax No Valid Number Provided Email agator@nsf.gov Country US Gender Female Citizenship US citizen Degree Year 1991 Not Hispanic or Degree Ethnicity PhD Latino Disability Status ORCID Identifier White Race Serving or ever served on a Federally Funded Project as a PI or Co-PI. - Yes Edit PI Information Prepare Proposal View Submitted Go Back

Step #7: Once here, select the proposal you are wanting to allow SPO Access for.

| Proposal Actions                                                                                                    | NAVIGATIO |  |
|----------------------------------------------------------------------------------------------------|-----------|--|
| *Please note: A Data Management Plan will be required for all proposals submitted or due on or after January 18, 2011. FastLane will be updated to enable its upload as a separate Supplementary Document. Proposals that do not include the requisite plan will be stopped from submission. Specific guidance is included in Chapter II.C.2.j of the revised NSF Proposal & Award Policies & Proceedures Guide FastLane will automate the enforcement of deadline dates. Proposers should allow sufficient time to submit proposals before 5 PM submitter's local time on the deadline date(s) shown below or they risk not being able to submit they proposal to NSF. |           |  |
| Temporary Proposals in Progress                                                                                                    |           |  |
| Temporary Proposal # - Title of the Proposal - Deadline Date                                                                                                    |           |  |
| 9027588 -                                                                                                    |           |  |
| 902/55/-<br>002555 - Tect                                                                                                    |           |  |
| 9027555 - 1051<br>9027555 -                                                                                                    |           |  |
| 9027554 - 🗸 🗸                                                                                                    |           |  |
| Edit         Delete         Check         Allow SPO Access         Proposal PIN         Print         Submit SBIR         Submit STTR                                                                                                    |           |  |
| Create New Proposal                                                                                                    |           |  |
| Create Blank Proposal                                                                                                    |           |  |
| SBIR Phase I SBIR Phase II STTR Phase I STTR Phase II                                                                                                    |           |  |
| Go Back                                                                                                    |           |  |

Step #8: Next, click "Allow SPO Access."

| Proposal Actions                                                                                                    | NAVIGATION                    |  |  |
|----------------------------------------------------------------------------------------------------|-------------------------------|--|--|
| *Please note: A Data Management Plan will be required for all proposals submitted or due on or after January 18, 2011. FastLane will be updated to enable its upload as a separate Supplementary Document. Proposals that do not include the requisite plan will be stopped from submission. Specific guidance is included in Chapter II.C.2. j of the revised NSF Proposal & Award Policies & Procedures Guide | PROPOSALS<br>PI INFO<br>LOGON |  |  |
| FastLane will automate the enforcement of deadline dates. Proposers should allow sufficient time to submit proposals before 5 PM submitter's local time on the deadline date(s) shown below or they risk not being able to submit their proposal to NSF.                                                                                                    |                               |  |  |
| Temporary Proposals in Progress                                                                                                    |                               |  |  |
| Temporary Proposal # - Title of the Proposal - Deadline Date                                                                                                    |                               |  |  |
| 9027558 -                                                                                                    |                               |  |  |
| 9027557 -                                                                                                    |                               |  |  |
| 9027556 - Test                                                                                                    |                               |  |  |
| 9027555 -                                                                                                    |                               |  |  |
| 9027554 - 🗸 🗸                                                                                                    |                               |  |  |
| Edit         Delete         Check         Allow SPO Access         Proposal PIN         Print         Submit SBIR         Submit STTR                                                                                                    | ]                             |  |  |
| Create New Proposal                                                                                                    |                               |  |  |
| Create Blank Proposal       SBIR Phase I     STR Phase I       STR Phase I     STR Phase I                                                                                                    |                               |  |  |
| Go Back                                                                                                    |                               |  |  |

Step #9: If there are errors with the proposal, they will appear here in a detailed list. If this is the case, the next step is to return back to the proposal and correct the errors listed. If there are no errors, the page will appear as it does below. Click "Proceed."

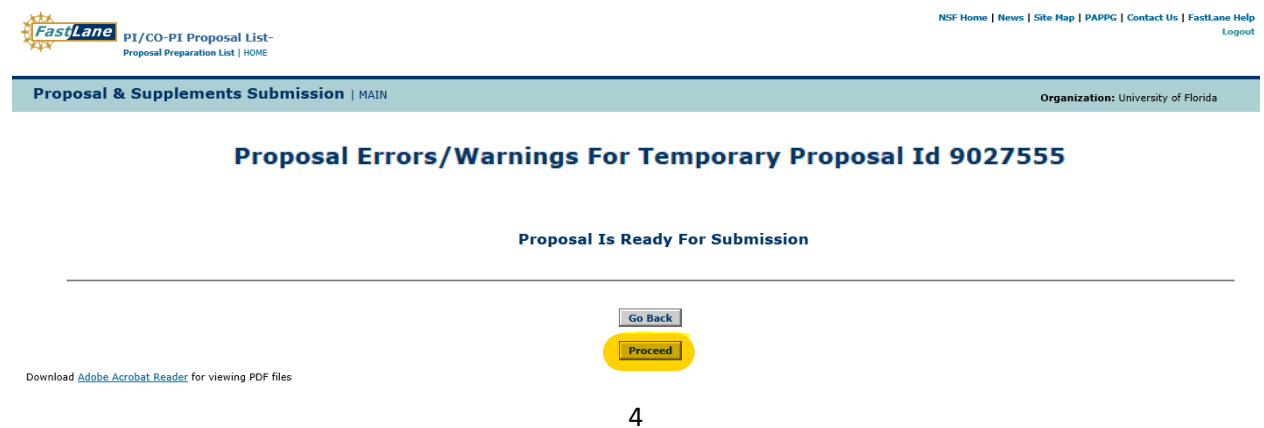

Step #10: The last option says "Allow AOR to view, edit and submit". If one wants solely to allow view or edit access, click the corresponding "Go" button for the preferred function. For submission purposes, click "Allow AOR to view, edit and submit."

|           |                                                          | Sponsored Project Office (SPO) Access Control<br>Current SPO Access for proposal 9027555 is set to None |
|-----------|----------------------------------------------------------|----------------------------------------------------------------------------------------------------|
| GO Allow  | w SPO to view proposal                                   |                                                                                                    |
| GO Allow  | w SPO to view and edit the proposal                      |                                                                                                    |
| GO Allov  | w AOR to view, edit and submit proposal                  |                                                                                                    |
|           |                                                          | Go Back                                                                                                 |
|           |                                                          |                                                                                                    |
| ton #11.1 | Here there is a list of DSP contacts that are able to vi | aw adit and submit the proposal to NSE. Ensure that                                                     |

Step #11: Here there is a list of DSP contacts that are able to view, edit and submit the proposal to NSF. Ensure that the DSP contact listed in the UFIRST proposal is also listed on this page. If they are not listed, contact the coordinating Research Administrator and DSP contact. Once the correct DSP Contact is identified on the list, click "OK."

## The AOR now has complete access to proposal 9027555

Your proposal is not submitted until your AOR submits the proposal to NSF. Once the proposal is submitted, you will be sent an e-mail with the official NSF proposal number. You can then use FastLane to check the status of the proposal. Once the proposal is submitted, the proposal will no longer appear on the Proposal Actions screen when you log into Proposal Preparation to prepare a proposal. The submitted proposal will show up in your list of Submitted Proposals.

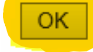

Email(s) has been sent to the following individuals, notifying them of proposal access.

Stephanie Gray Lisa Stroud Amber Hardie Robin Barber Ronald Lester

\*\*\*Once all steps are completed, the proposal has been released to DSP for final review and submission to NSF. If a Research Administrator is working with the PI in FastLane, the Research Administrator will no longer be able to view and edit the proposal. However, the PI will still have edit access even after granting access to DSP.\*\*\*